## **GOOGLE INDEX API AYARLARI**

https://console.cloud.google.com/apis/dashboard

Google Index API için yapılması gerekenler.

 Google Cloud Platform -> New Project diyerek haber sitesi için yeni bir proje oluşturun.

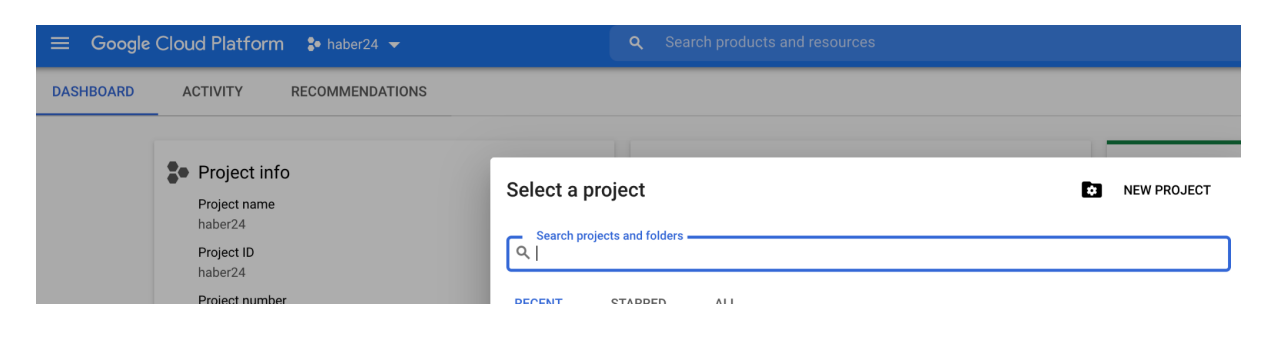

2. Proje oluşturulup seçildikten sonra **APIs & Services -> Credentials** menüsüne gidin.

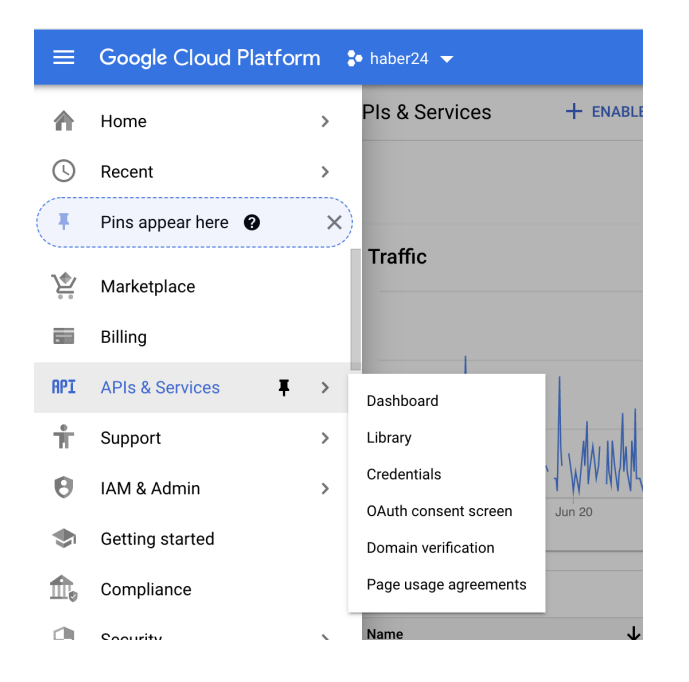

 Create Credentials -> Service account oluşturun. Account Name ve Account ID bilgisinin girilmesi yeterli olacaktır. Daha sonra oluşturulan örnek; <u>haber24test@haber24.iam.gserviceaccount.com</u> e-posta adresini kopyalayın.

|              | Google Cloud Platform | 🗣 haber24 💌                                | Q Search products and resources                                                     |
|--------------|-----------------------|--------------------------------------------|-------------------------------------------------------------------------------------|
| API          | APIs & Services       | Credentials + CREATE CREDENTIALS  T DELETE |                                                                                     |
| € <b>.</b> } | Dashboard             | Create credentials to ac                   | API key<br>Identifies your project using a simple API key to check quota and access |
| Ш            | Library               | A Remember t                               | OAuth client ID<br>Requests user consent so your app can access the user's data     |
| 0-           | Credentials           |                                            | Service account                                                                     |
| :2           | OAuth consent screen  | API Keys                                   | Enables server-to-server, app-level authentication using robot accounts             |

4. <u>https://search.google.com/search-console/users</u> Webmaster tools içerisinde Ayarlar -> Kullanıcılar ve İzinler -> Mülk sahiplerini yönet ekranına gidin.

| Ad    | <b>^</b>     | E-posta                 | İzin                   |   |
|-------|--------------|-------------------------|------------------------|---|
| Fatil | h Kaya (siz) | fatih.kaya.84@gmail.com | Sahibi                 | : |
| yere  | ldijital     | yereldijital@gmail.com  | Mülk sahiplerini yönet | Z |
|       |              | Sayfa başına satır say  | nsi: 10 💌 1-2 / 2 🔨    | 7 |

5. Yönlendirilen sayfadan **Sahip Ekle** diyerek kopyaladığınız service e-posta adresi sahip olarak ekleyin.

| Sahip ekle                                                     |       |
|----------------------------------------------------------------|-------|
| Yeni sahibin e-posta adresini girin (Google Hesabı olmalıdır). |       |
|                                                                | Devam |
| Örnek: arkadas@example.com                                     |       |

 Tekrar Google Cloud Platform sayfasından APIs & Services -> Credentials menüsüne geri dönün ve oluşturduğunuz service account mail adresinin üzerine tıklayın. Açılan sayfadan Key tabına tıklayın ve Add Key diyerek JSON seçimini yaparak Create işlemini tamamlayın ve indirilen dosyayı XPanel alanına yüklemek için saklayın.

| 1       | ← haber24test                                                                                                    |  |  |  |  |
|---------|----------------------------------------------------------------------------------------------------|--|--|--|--|
|         | DETAILS PERMISSIONS KEYS METRICS LOGS                                                                                                    |  |  |  |  |
| ation   | Keys                                                                                                    |  |  |  |  |
| oter    | Service account keys could pose a security risk if compromised. We recommend you avoid downloading service account keys and instead use the Workload Idea authenticate service accounts on Google Cloud here.                                                                                                    |  |  |  |  |
| cies    | Add a new key pair or upload a public key certific<br>Block service account key creation using organiz<br>Learn more about setting organization policies fr                                                                                                    |  |  |  |  |
| Federat | ADD KEY •         Type Status Key Key creation dat         No rows to display         Downloads a file that contains the private key. Store the file securely because this key can't be recovered if lost.         Key type         Image: Image: Image |  |  |  |  |
| сху     | CANCEL CREATE                                                                                                    |  |  |  |  |
| NEW     |                                                                                                    |  |  |  |  |

- 7. APIs & Services menüsüne tıklayın. + ENABLE APIS AND SERVICES butonuna tıklayın. Açılan ekrandan Indexing API arayın ve çıkan sonuçlarından üzerine tıklayarak detayına gidin. Açılan sayfadan servisi ENABLE yaparak aktif hale getirin.
- 8. İndirilen Dosyayı TE Bilişim Xpanel JSON dosya yükleme alanına yükleyin.

İşlem tamamlandı.